Hvis du har brug for hjælp, kan du kontakte os på medlem@realdania.dk

### Åbn denne internetside

https://login.realdania.dk/account/createUser

#### Trin 1: Indtast din mailadresse

Husk at bruge den mailadresse, som du bruger i dit medlemskab af Realdania.

OBS, vigtigt! Luk ikke denne internetside med overskriften 'Opret bruger', når du har indtastet din mailadresse og klikket på "Opret bruger".

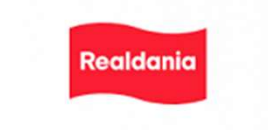

#### **Opret bruger**

Vi har fået nyt loginsystem. Hvis du er medlem af Realdania, så skal du oprette din bruger med den e-mail du har brugt ved indmeldelse.

E-mail

& mail@eksempel.dk

Jeg har læst og accepterer Realdanias persondatapolitik, og jeg accepterer, at Realdania behandler de personoplysninger, som jeg afgiver. Få uddybet Realdanias persondatapolitik

Opret bruger >

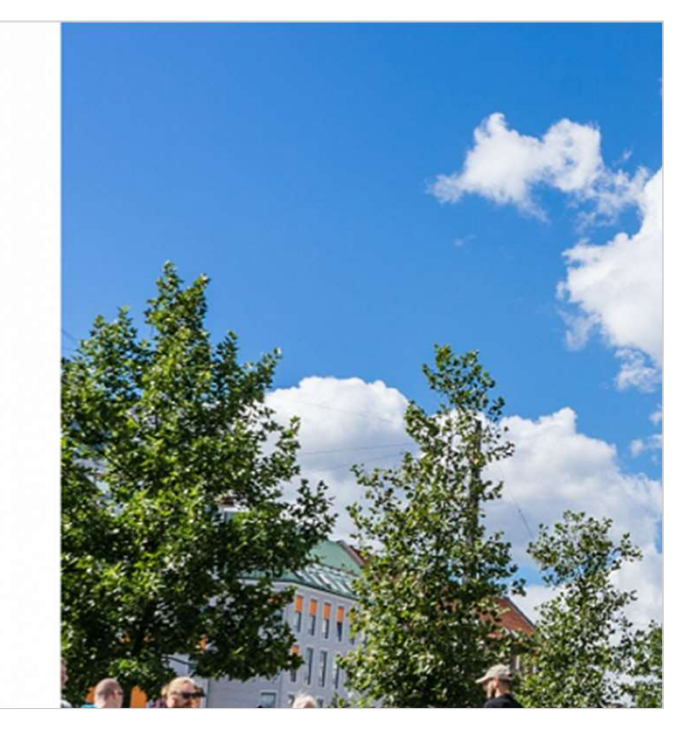

Hvis du har brug for hjælp, kan du kontakte os på medlem@realdania.dk

# Trin 2: Hent bekræftelseskoden i din mail

Bemærk, at der kan gå op til 4-5 minutter, før du modtager koden.

Husk at tjekke dit spamfilter.

| Realdania                                                                                                    |  |
|----------------------------------------------------------------------------------------------------|--|
| Vi har nu sendt dig en bekræftelsesmail med en kode, du<br>skal bruge for at oprette din bruger<br>Bekræftelseskode |  |
| SKRIV DEN 4-CIFREDE KODE HER                                                                                        |  |
| Opret bruger                                                                                                    |  |
| > Tilbage til login                                                                                                 |  |

Hvis du har brug for hjælp, kan du kontakte os på medlem@realdania.dk

#### Trin 3: Indsæt bekræftelseskode i feltet

Feltet finder du på den internetside, hvor du startede med at oprette en bruger.

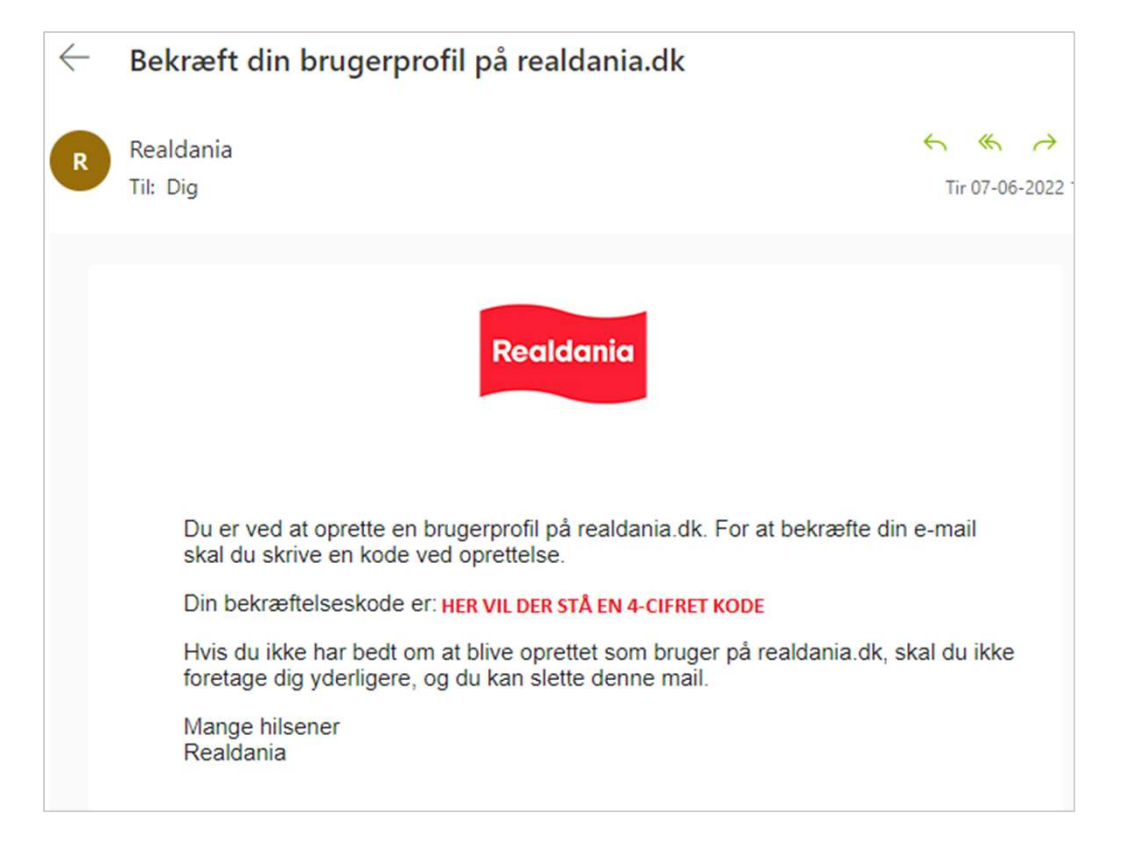

Hvis du har brug for hjælp, kan du kontakte os på medlem@realdania.dk

#### Trin 4: Vælg en adgangskode

Din adgangskode skal minimum være 8 karakterer langt og indeholde mindst 1 tal, 1 lille bogstav og et stort bogstav.

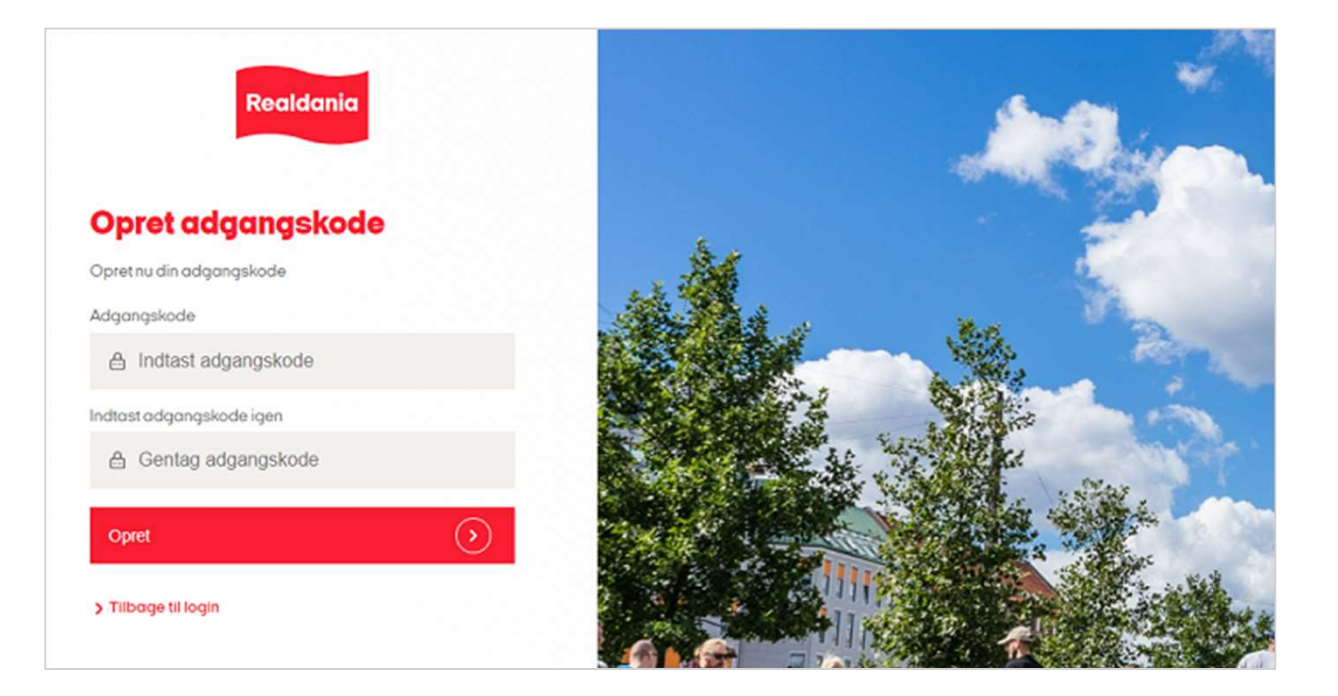

Hvis du har brug for hjælp, kan du kontakte os på medlem@realdania.dk

#### Trin 5: Færdig - udforsk din brugerprofil

Så har du oprettet et nyt brugerlogin til realdania.dk.

På din profilside kan du få overblik over dine medlemsoplysninger og medlemsfordele, og tilpasse dine indstillinger.

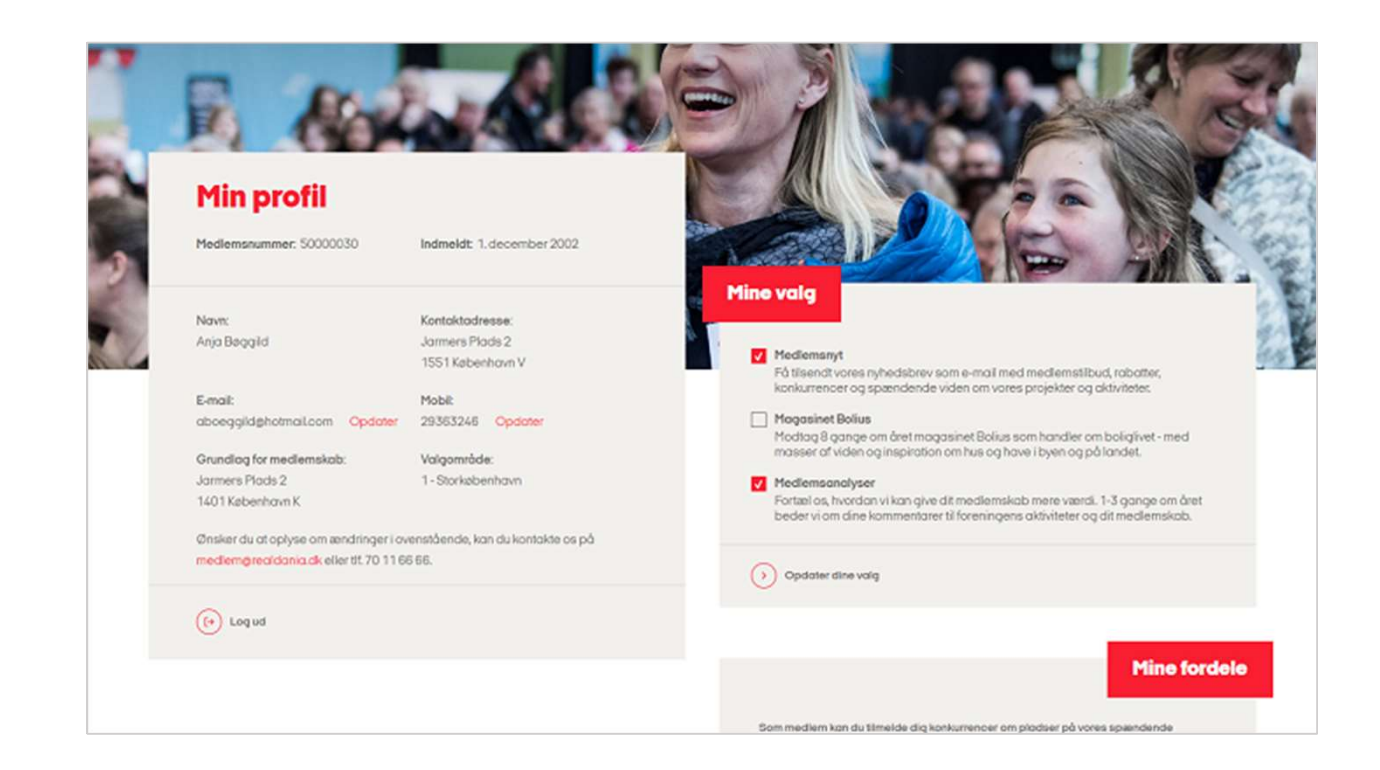